## User Guide for Electronic Poll Voting at 2022 Annual General Meeting (Physical Attendance)

《2022周年成員大會 (親身出席)-電子投票機使用指南》

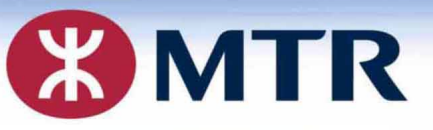

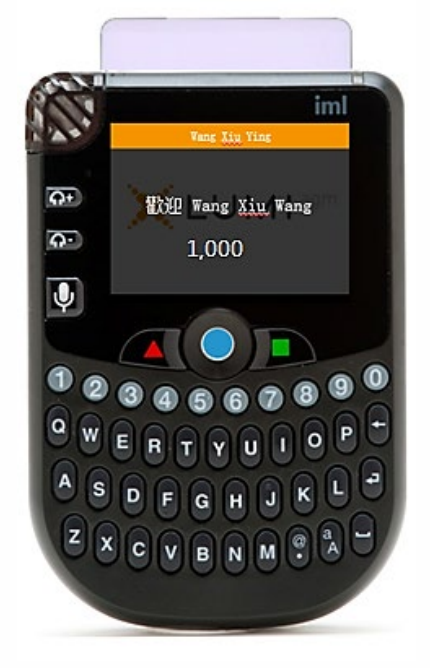

MTR Corporation Limited – 2022 Annual General Meeting 香港鐵路有限公司 - 2022年周年成員大會

智能咭

Voting with EPV device 用電子投票機投票

Insert the smartcard into your handset until your **English name and** shareholding appear on the screen

將智能咭插入投票機, 直至屏幕上顯示你的 英文名及持股量

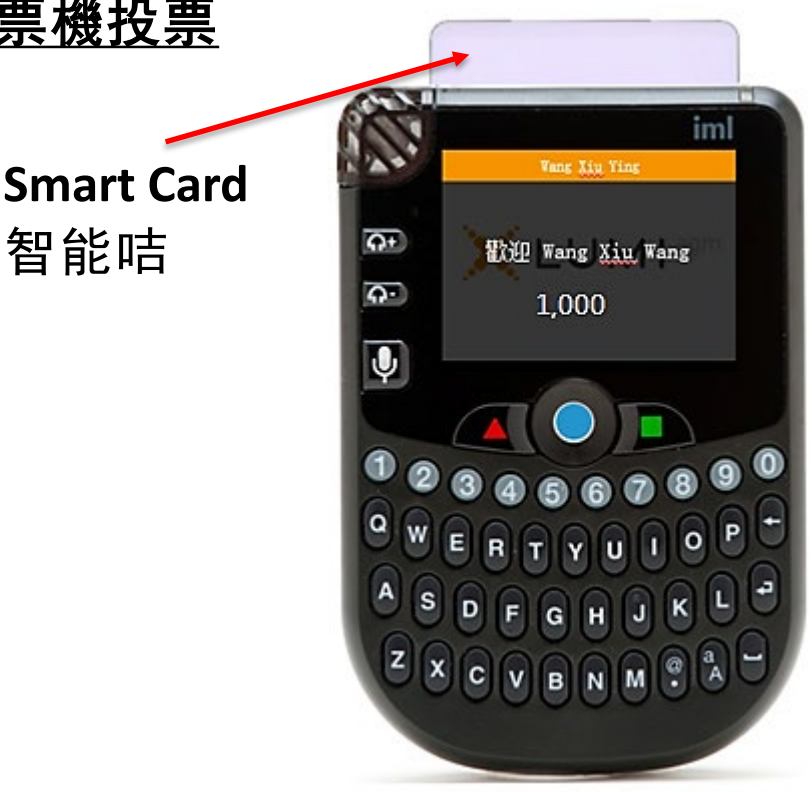

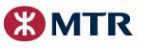

MTR Corporation Limited – 2022 Annual General Meeting 香港鐵路有限公司 – 2022年周年成員大會

If your handset turns into "sleeping" mode and black out, you can press "•" in the middle of the handset to reactivate the screen

若你的投票機進入了「睡眠」 模式而沒有顯示,你可按 電子投票機中間的「●」 以重啟屏幕

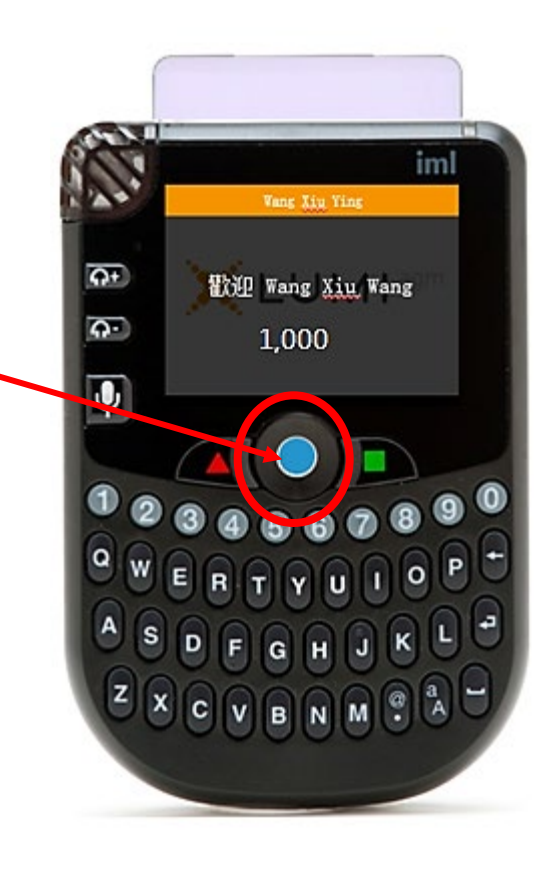

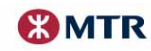

## MTR Corporation Limited – 2022 Annual General Meeting 香港鐵路有限公司 – 2022年周年成員大會

## How to cast a vote 如何投票

- 1. List of Resolutions will be displayed on the screen 畫面將顯示決議案列表
- SCROLL "●" to the relevant resolution number and PRESS "●" to view contents of the resolution 推動「●」到相關決議案的編號,並按「●」查看決議案內容
- PRESS "■" to view the voting options, then PRESS "1" For OR "2" - Against 按「■」查看投票選項,並按「1」- 贊成 或「2」- 反對
- Note: A "**Received**" message will be displayed on the screen to confirm your voting option 注意: 屏幕上將會顯示「**已收到**」的訊息以確認您的投票選項
- 4. PRESS "■" to go to the next resolution and repeat steps 3 and 4 to continue your voting of other resolutions 按「■」到下一個決議案,重複步驟3及4繼續就其他決議案投票

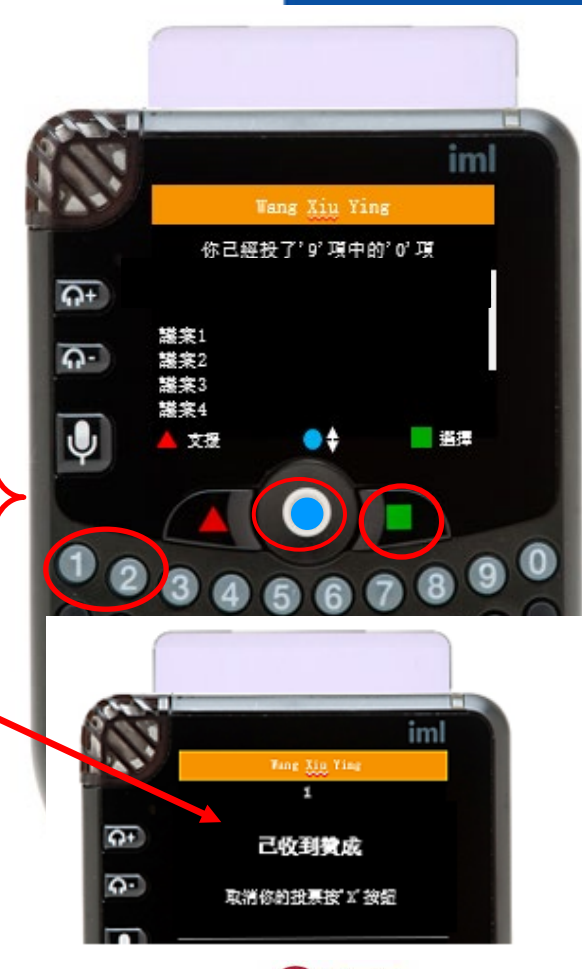

**MTR** 

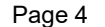